# Proxy Server and Content Filtering Configuration on the US Robotics 9003

The US Robotics 9003 ADSL router incorporates a Proxy Server and Access Control Lists (ACL) to control internet usage. You can use the Proxy server on its own but the ACL (Content Filtering) is designed to work in conjunction with the proxy server.

The proxy server provides username and password access to the internet. This is useful when used on its own to stop unwanted access especially when the USR 9003 is used with a wireless access point. The 9003 provides additional security to the wireless security which by default is not very secure.

The access control lists restrict the internet access by web address, application type (video, audio and pictures). With the proxy server, the ACL's can have specific rules for each user giving precise control.

There are three steps in configuring the Access Control List:

- Enable the HTTP Proxy
- Add a user to the Access Control
- > Add the rules for that user or all users in the ACL

Make sure you save the configuration when you are finished or the changes will be lost

Note: You will also need to configure your PC to use the USR 9003 as the proxy server.

#### Step 1. Enable the HTTP Proxy

From the Firewall menu, select Proxies. Select Enable and Authentication. Click on Apply.

| Quick Setup Se | rvice Provider Settings N | etwork Firewall Too | s statistics<br>Robotics |  |
|----------------|---------------------------|---------------------|--------------------------|--|
| Surecon        |                           | Teller              | Ready.Set.Connect.™      |  |
| • IP Filtering | IGMP Proxy •NAT •Pro      | xies •ACL •Acces    | s Control                |  |
|                | HTTP Proxy:               | Proxy Configuratio  | Authentication: 🗹        |  |
|                |                           | Apply Cancel        |                          |  |

Note: If Authentication is not selected you will not be able to create rules for each individual. Only rules pertaining to all users will take affect.

If you want to only use Proxy server you can stop here but make sure you configure your PC to use the router as a proxy server.

## Step 2. Add a User to the Access Control

Click on the Access Control menu and click on Add. Enter in the username and password for the user

| ●IGMP Proxy | •NAT •Proxies | •ACL •                                                                                              | Access Control                                                                                                    |                                                                                                    |
|-------------|---------------|----------------------------------------------------------------------------------------------------|----------------------------------------------------------------------------------------------------|----------------------------------------------------------------------------------------------------|
|             | Use           | er Configu                                                                                          | iration                                                                                                    |                                                                                                    |
|             | User Nam      | e : user                                                                                            |                                                                                                    |                                                                                                    |
|             | Passwor       | d : ••••••                                                                                          | ••                                                                                                    |                                                                                                    |
|             | Service       | s : CLI                                                                                             |                                                                                                    |                                                                                                    |
|             | Permission    | s : Ordinary                                                                                        | ~                                                                                                    |                                                                                                    |
|             | Ap            | ply Ca                                                                                              | ncel                                                                                                    |                                                                                                    |
|             | • IGMP Proxy  | IGMP Proxy     NAT     Proxies      Use      User Nam     Passwor     Service     Permission     Ap | •IGMP Proxy •NAT •Proxies •ACL •<br>User Configu<br>User Name : USEr<br>Password : ••••••<br>Services : CLI •<br>Permissions : Ordinary<br>Apply Ca | • IGMP Proxy • NAT • Proxies • ACL • Access Control User Configuration User Name : USEr Password : •••••••• Services : Culor Permissions : Ordinary Apply Cancel |

Click on Apply when finished and the user you added should now in the list.

|        |           | List Of | Users        |                |
|--------|-----------|---------|--------------|----------------|
| Select | User Name | User Id | Services     | Permissions    |
| 0      | root      | 1       | cli http ftp | Administration |
| 0      | pppoe     | 2       | http         | Administration |
| 0      | user      | 3       | http         | Ordinary       |

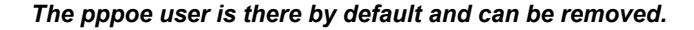

#### Step 3. Add the Rules for that user or all users in the ACL

# Example 1. Deny a User Access to a Website

This example uses a keyword for denying a user access to a website. Using Keywords are easier than specifying a web address as it blocks all websites including sub sites containing that keyword. I.e. if you specified "xtra" as a website to block www.xtra.co.nz, "xtramail.co.nz" will also be blocked. It would also block sites that you may want to allow through like www.extra.com. In those cases you will need to create an additional ACL with a lower priority to allow those websites through.

This method is useful for parents want to deny children access to any explicit sites.

|                       | Access I                                                                              | List Configura                                                                                                    | ation                                                             |                                                                                                    |
|-----------------------|---------------------------------------------------------------------------------------|----------------------------------------------------------------------------------------------------|-------------------------------------------------------------------|----------------------------------------------------------------------------------------------------|
| neters                |                                                                                       |                                                                                                    |                                                                   | <u> </u>                                                                                                    |
| Port: HT              | ΓP                                                                                    |                                                                                                    | Priority:                                                         | 10000                                                                                                    |
|                       |                                                                                       |                                                                                                    |                                                                   |                                                                                                    |
| User Name: USB        | r                                                                                     |                                                                                                    | Destination Address:                                              |                                                                                                    |
| opplication Type: app | olicationall                                                                          | € 🗹                                                                                                    | Domain Name:                                                      | xtra                                                                                                    |
|                       |                                                                                       |                                                                                                    |                                                                   |                                                                                                    |
| IP Range From:        |                                                                                       | То:                                                                                                    |                                                                   |                                                                                                    |
|                       |                                                                                       |                                                                                                    |                                                                   |                                                                                                    |
| Day From: SU          | N 🔽 00 🔽 , 00 🔪                                                                       |                                                                                                    | Day To:                                                           | SAT 💌 23 💌 59 🛩                                                                                                    |
|                       |                                                                                       |                                                                                                    |                                                                   |                                                                                                    |
|                       | Porti HT<br>User Name: USE<br>Application Type: app<br>IP Range From:<br>Day From: SU | Port: HTTP<br>User Name: USER<br>Application Type: applicational<br>IP Range From:<br>Day From: SUN 💙 00 💙 ; 00 🍽 | Port: HTTP<br>User Name: USEr<br>Application Type: applicationall | Port: HTTP Priority:<br>User Name: USER Destination Address:<br>Application Type: applicational V Domain Name:<br>IP Range From: To:<br>Day From: SUN V 00 V , 00 V Day To: |

Select ACL and Click on Add. Only options selected will apply in the ACL

When finished, click on **Apply** and the rule will now be in the list

|        |             |            |           | Sec IP            | Range | Dest IP Address |
|--------|-------------|------------|-----------|-------------------|-------|-----------------|
|        | Application | Priority   | User Name | From              | То    |                 |
| Select | Description | Address of |           | Dat               | te    | Action          |
|        | Domain      |            | ume       | Time From Time To |       |                 |
| 0      | HTTP_PROXY  | 10000      | user      | None              | None  | None            |
| 0      | xtra        | P          | lone      | None              | None  | Deny            |

# Example 2. Deny Video Access for All Users

Select **ACL** and Click on **Add**.

|                       | Access        | List Confi | guratio | on            |              |             |
|-----------------------|---------------|------------|---------|---------------|--------------|-------------|
| Proxy Parameters      |               |            | - 10 C  |               |              |             |
| Port: HT              | P             |            |         | Pri           | ority: 10000 |             |
|                       |               |            |         |               |              |             |
| User Name:            |               |            | De      | stination Add | ress:        |             |
| Application Type: Vid | eoall         |            |         | Domain N      | ame:         |             |
|                       |               |            |         | -             |              |             |
| Source IP Range From: |               | To:        |         |               |              |             |
| Life Time             |               |            |         |               |              |             |
| Day From: SU          | J 💌 00 💌 : 00 | ~          |         | Da            | y To: SAT 💌  | 23 💌 : 59 💌 |
|                       |               |            |         |               |              |             |
| Action: De            | iy 🞽          | 1000       |         |               |              |             |

When finished, click on Apply and the rule will now be in the list

|        |             |          | a di Katala | Sec IP F  | Range   | Dest IP Address |
|--------|-------------|----------|-------------|-----------|---------|-----------------|
|        | Application | Priority | User Name   | From      | То      |                 |
| Select |             | Mime     |             | Dat       | be      | Action          |
|        | Domain      |          |             | Time From | Time To |                 |
| 0      | HTTP_PROXY  | 10000    | None        | None      | None    | None            |
| 0      | None        | V        | ideo;       | None      | None    | Deny            |

Example 3. Allowing a User to have Audio Access on Websites in the Weekends Only while Denying All Other Users

Select **ACL** and Click on **Add**.

|              |                 | A        | ccess List Co | nfigura | ition              |                      |
|--------------|-----------------|----------|---------------|---------|--------------------|----------------------|
| Proxy Parame | ters            |          |               |         |                    | -                    |
|              | Porti           | НТТР     |               |         | Priorit            | y: 10000             |
|              | User Name:      | user     |               |         | Destination Addres | s:                   |
| Ap Ap        | plication Type: | audioall |               |         | Domain Nam         | e:                   |
| Source IF    | Range From:     |          | То:           |         |                    |                      |
| Life Time    |                 |          |               |         |                    |                      |
|              | Day From:       | SAT Y UU | • . 00 •      |         | Day T              | •: SUN 💙 23 🗙 ; 59 🗙 |
|              | Action:         | Allow 💌  |               |         |                    |                      |
|              |                 |          | Apply Ca      | ancel   |                    |                      |

Click on **Apply** and Click on **Add** to add the second ACL

|            |                   | Ac         | cess List Co | nfigurati | on                 |                                         |
|------------|-------------------|------------|--------------|-----------|--------------------|-----------------------------------------|
| Proxy Para | meters            |            |              |           |                    |                                         |
|            | Port:             | HTTP       |              |           | Priorit            | /: 10001                                |
|            | Unan Nama         |            |              |           |                    |                                         |
|            | User Name:        |            |              |           | estination Addres: | 51                                      |
|            | Application Type: | audioall   | ÷.           |           | Domain Name        | 21                                      |
|            |                   |            |              |           | _                  |                                         |
| Source     | P Range From:     |            | To:          |           |                    |                                         |
| Life Time  |                   | 121        |              |           |                    | 17-1-1-1-1-1-1-1-1-1-1-1-1-1-1-1-1-1-1- |
|            | Day From:         | SUN 🔽 00 🔽 | , 00 💌       |           | Day Te             | » SAT 💌 23 👻 , 59 💌                     |
|            |                   |            |              |           |                    |                                         |
|            | Action:           | Deny 🚩     |              |           |                    |                                         |

When finished, click on Apply and the rules will now be in the list

|        | A           |        | 1.00                                     | Sec IP     | Range      | Dest IP Address |
|--------|-------------|--------|------------------------------------------|------------|------------|-----------------|
|        | Application | Phonty | ly user Name                             | From       | То         |                 |
| select | Description | -      | 47-1-1-1-1-1-1-1-1-1-1-1-1-1-1-1-1-1-1-1 | Date       |            | Action          |
|        | Domain      | 1      | ume                                      | Time From  | Time To    | Action          |
| 0      | HTTP_PROXY  | 10000  | user                                     | None       | None       | None            |
| 0      | None        | а      | udio;                                    | sat(00:00) | sun(23:59) | Allow           |
| 0      | HTTP_PROXY  | 10001  | None                                     | None       | None       | None            |
| 0      | None        | а      | udio;                                    | None       | None       | Deny            |

Note: When using an ACL that has a time associated with it, you will need to make sure the 9003 clock has been set. To do this, go to Tools menu and select Date and Time.

### Configuring Your PC to use the 9003 as a Proxy Server

Click on **Start** and then **Settings** and select **Control Panel**. Double click on **Internet Options** and select the **Connection** Tab. Click on the **LAN Setting** Button and enter in the details below.

| Automatic con<br>use of manual | figuration may ove<br>settings, disable a | erride manu<br>automatic c | ual setting<br>onfigurati | is, To ensure the<br>on, |
|--------------------------------|-------------------------------------------|----------------------------|---------------------------|--------------------------|
| Automatica                     | ally detect settings                      |                            |                           |                          |
| Use autom                      | atic configuration ;                      | script                     |                           |                          |
| Address                        |                                           |                            |                           | ]                        |
| Proxy server                   |                                           |                            |                           |                          |
| Lice a prov                    | y server for your l                       | AN (These                  | e settings                | will not apply to        |
| dial-up or \                   | riv connections).                         |                            |                           |                          |
| dial-up or \<br>Address:       | 192.168.1.1                               | Por <u>t</u> :             | 8080                      | Advanced                 |
| dial-up or \                   | Fix connections).                         |                            | 02700.2111                | [                        |

Keep Clicking on **OK** to Exit.